# **MEMPHIS WI-FI SETUP GUIDE**

#### ON YOUR MEMPHIS GRILL:

- 1. Register your account in the Memphis 3 app before proceeding.
- 2. Navigate to the Settings Screen (far right icon) on the Memphis Grill.
- 3. Press "WiFi" to navigate to the Connection Screen.
- 4. Press "Connect WiFi" to start WiFi setup. The screen will display "Visible on Bluetooth" to show it has started.
- 5. Follow the steps below on your Memphis 3 App.

### ON YOUR PHONE OR TABLET: (In Memphis 3 App)

- 6. Log into Memphis 3 App using your account email and password.
- 7. If this is your first time setting up a grill on the app, a window will pop up asking to "Provision Grill" or "Add Existing". Press "Provision Grill".

7a. If this isn't the first grill being added to your account, select the settings gear in the top right corner and press "Add Grill" to get the popup.

8. Select your home WiFi network from the scan list shown, enter the WiFi password, and press "Provision".

8a. The WiFi network must be a 2.4 GHz network to appear on the list

- 9. Enter the Bluetooth Pin to complete provisioning.
- Once the connection is complete the Memphis Grill will display "Connection Successful" and update in WiFi screen information. The WiFi connection bars will also be displayed in the top right corner.
- 11. After the WiFi is connected, a popup window will appear in the Memphis 3 app asking for the MAC address and Grill Name. This information can be found on the WiFi screen of the Memphis Grill. Press Settings Menu (Bottom right icon) -> WiFi-> WiFi screen.

\*Contact Memphis Technical Support if unable to connect.

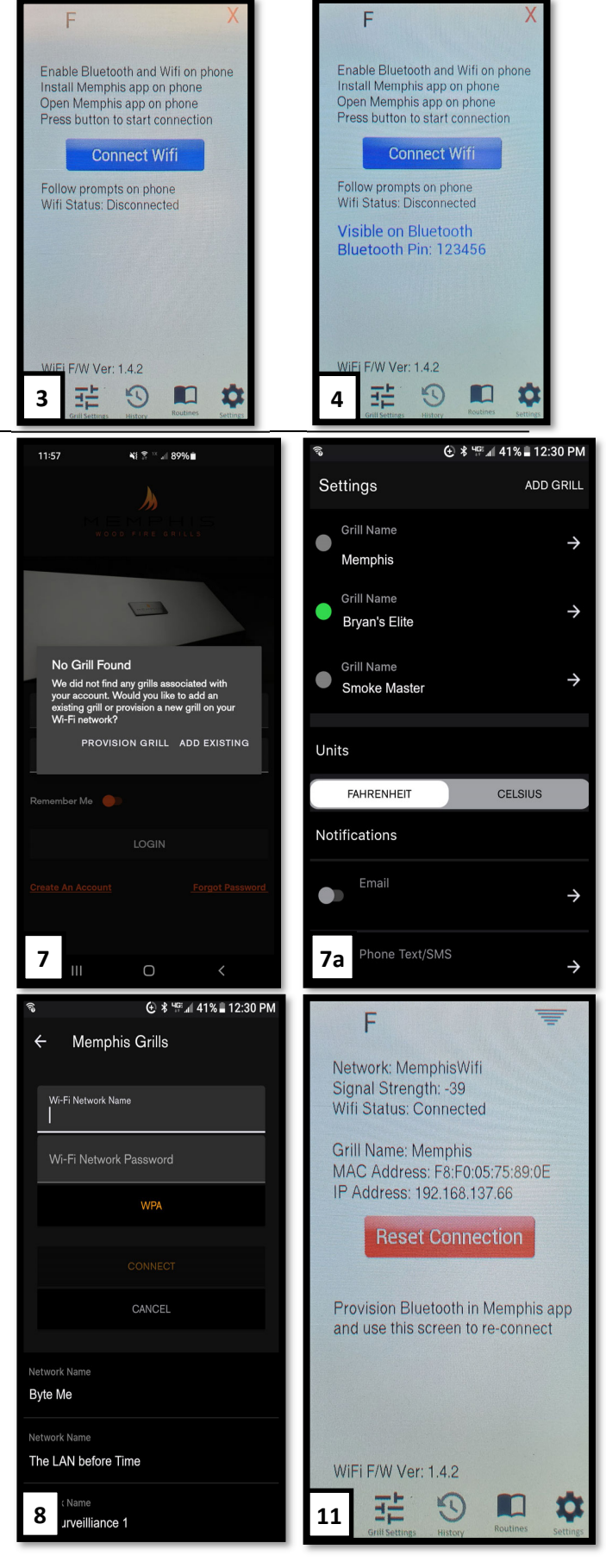

### VG0896

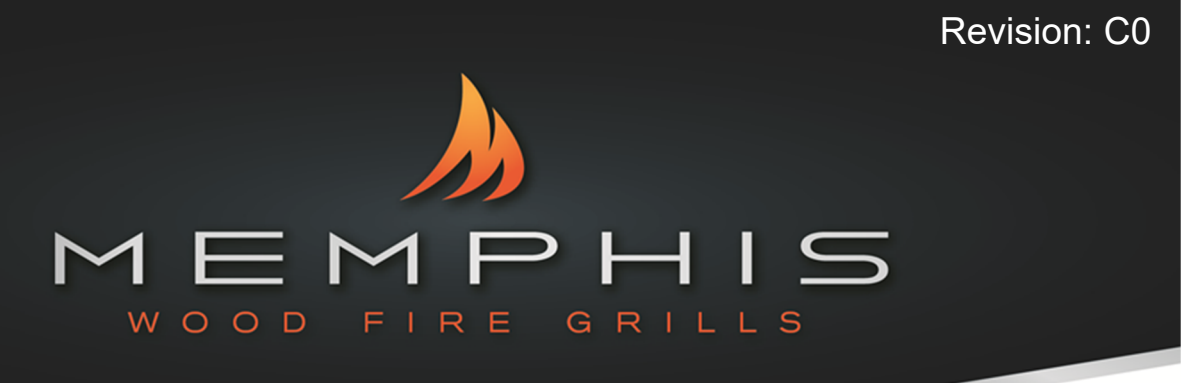

# ELITE CART ITC 3 QUICKSTART GUIDE

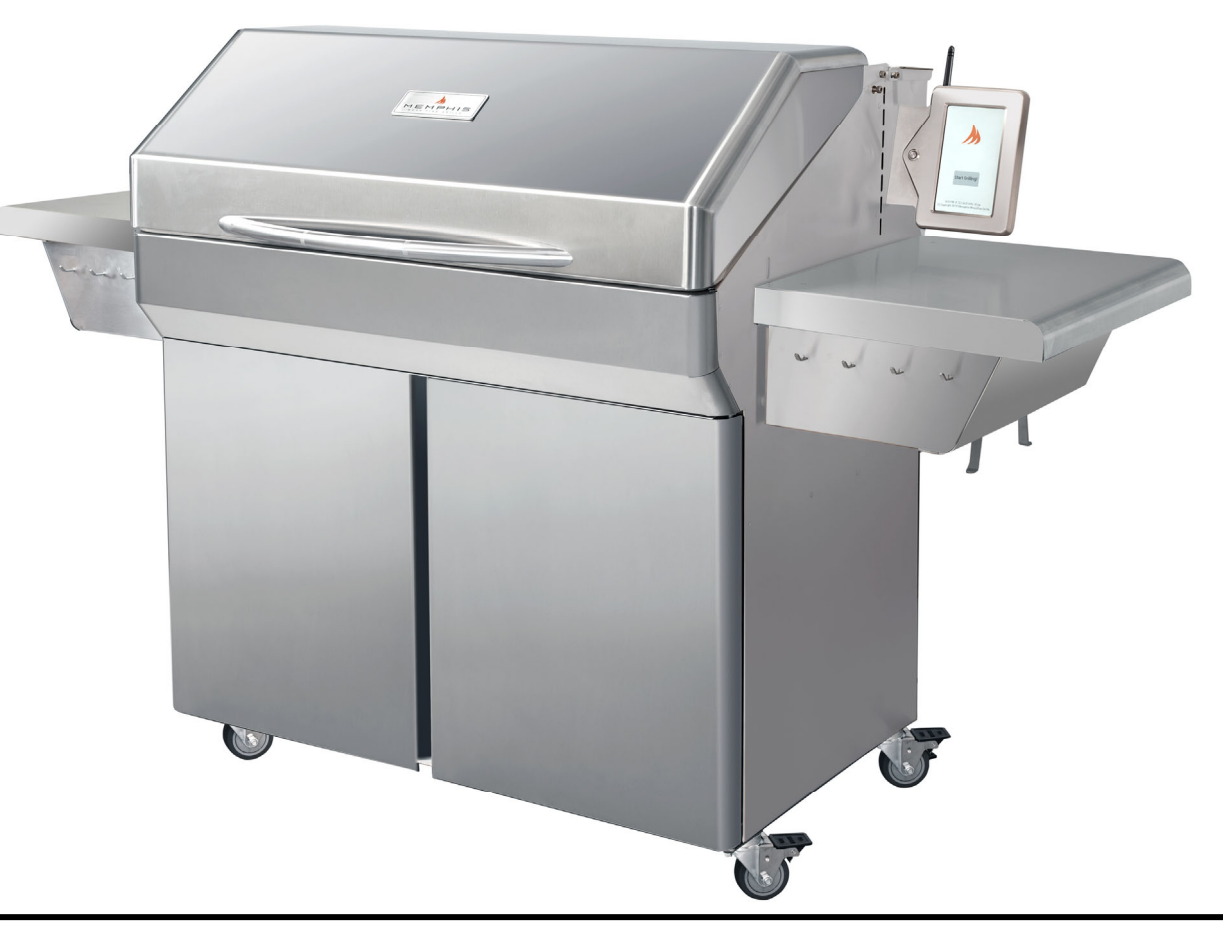

# **TOOLS REQUIRED**

- 3/8" Open End Wrench, Socket or Adjustable Wrench
- Phillips Screw Driver or Drill
- Snips or Heavy Duty Scissors
- Cut Resistant Gloves
- 5mm Allen Wrench

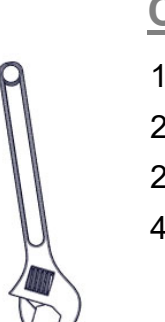

┉

# **CONTENTS**

- 1: Tools Required
- 2: Included Hardware
- 2-3: Assembly Instructions
- 4: Wi-Fi Setup and App Pairing

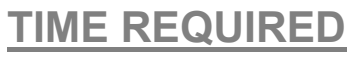

1.5 Hours

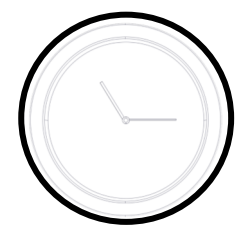

### HARDWARE COMPONENTS MEMPHIS ELITE CART ASSEMBLY INSTRUCTIONS

# **Description/ Part No.** Qty: Picture: 1. VG0002 Grate 1 Kit 2. Savorizer 1 VGE4403 3. Direct Flame 1 Insert VG4407 4. Genie Tool 1 VG1595 5. Shelf Bolt 10 DS2311 6. Antenna 1 VG9023 7. #10 Screw 2 (SS) DS2186 8. Cord Wrap 1 VG0560 9. Meat Probe 1 VG0956 **Packaging Locations** Savorizer Grates Hardware Kit Left and **Right Shelves**

1. Remove both shelves, the hardware kit, Savorizer, and grate kit from the grill. The shelves are located in boxes underneath the grill. The Savorizer and grate kit are in the grill hood. To remove the Savorizer, cut the 4 zip ties holding it in place.

Remove all laser film on the grill. This is a peel-able plastic left on to protect your grill from scratches during manufacturing and transit. Remove all laser film and laser etch lines with WD40 or olive oil. Once a grill has been heated up it is very difficult to remove this film, be sure to check your grill thoroughly before first burn.

2. Insert the Burnpot assembly into the slot inside the grill at the bottom of the pellet chute.

3. Replace the Savorizer and place 3 large grates on the lower level and the long grate on the upper level.

4. Remove the Direct Flame Insert and Genie Tool from the right side shelf.

5. Install 2 shelf bolt (#5) into the right side of the grill. Leave approximately 1/4" of the bolts sticking out so that the shelf can slide onto them.

#### NOTE: ALWAYS HOLD SHELVES FROM THE BOTTOM AS THE **SHELF TOP SLIDES OPEN!**

6. Slide the shelf onto the bolts, press down on the shelf to secure into the keyway. Install the remaining 3 shelf bolts. Tighten bolts using 3/8" wrench, socket, or adjustable wrench.

7. Repeat steps 5 and 6 for the left side of the grill.

8. Remove two 5mm socket head screws from Display Housing shipping bracket using the 5mm allen wrench.

9. Snip the zip tie that secures the Display Housing to the shipping bracket. Remove shipping bracket from Display Housing. Short screws and shipping bracket can be disposed of.

**10. Mount the Display Housing perpendicular to the side panel** over the Display Insert bracket using the two 5mm x 50mm socket head screws in the hardware kit.

11. Attach the included antenna to the grill by twisting in a clockwise motion. The antenna is included in the manuals.

12. Attach the cord wrap with included screws found in the hardware kit.

### COMPLETE THE STEPS BELOW IN NUMERICAL ORDER, REFERENCE THE SAME NUMBERED DIAGRAM AND HARDWARE COMPONENTS FOR CLARIFICATION.

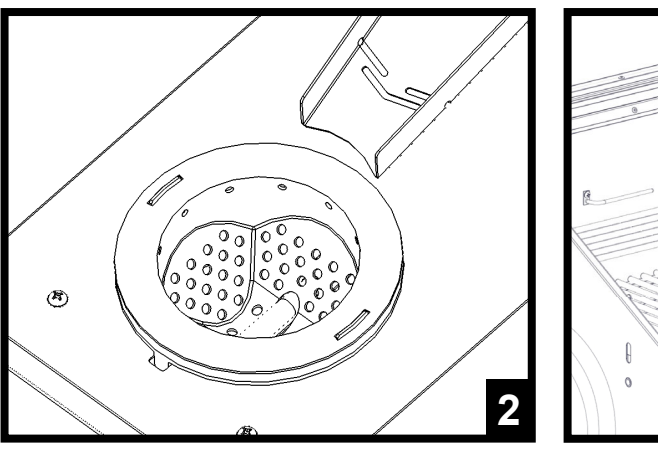

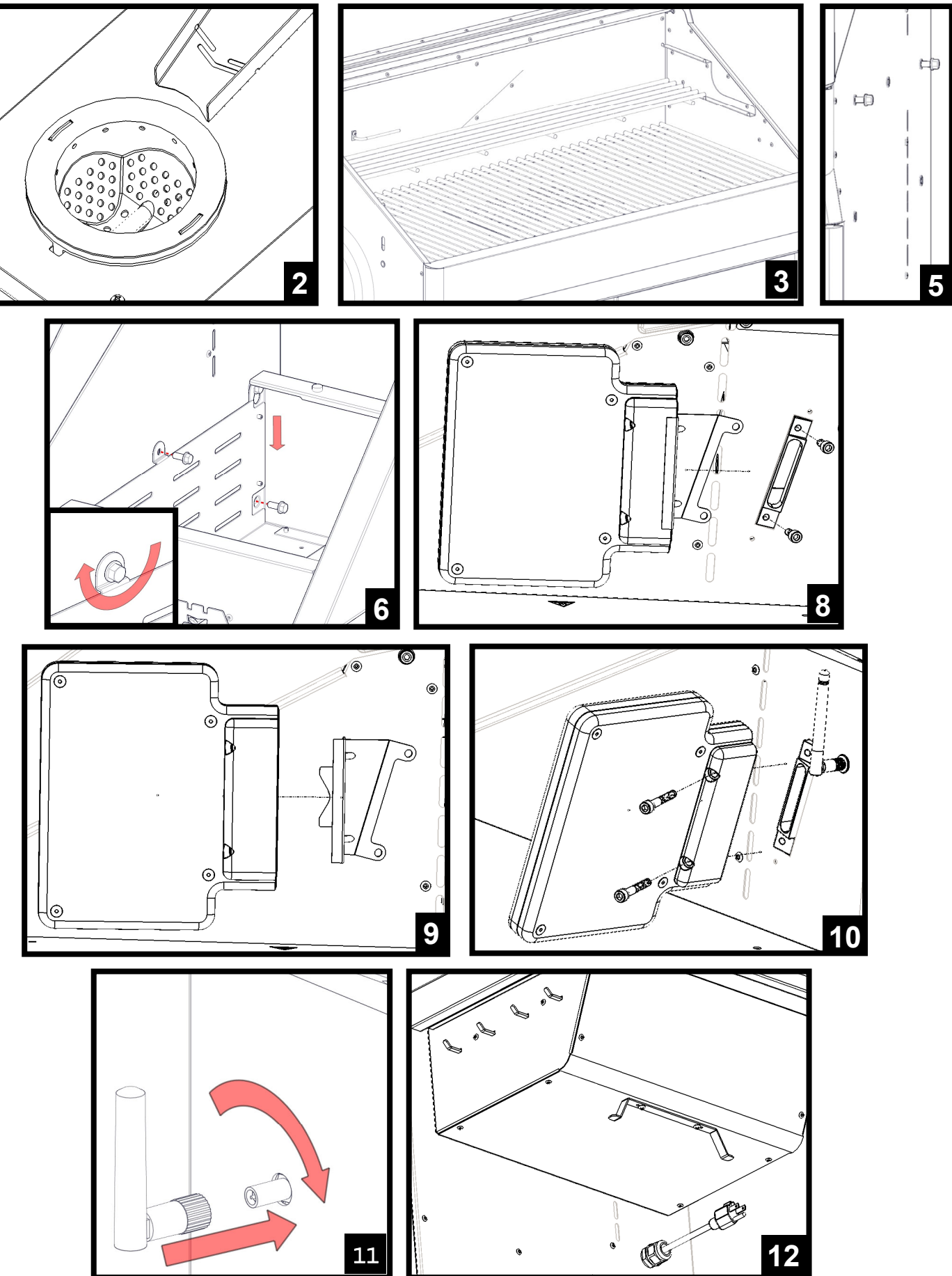

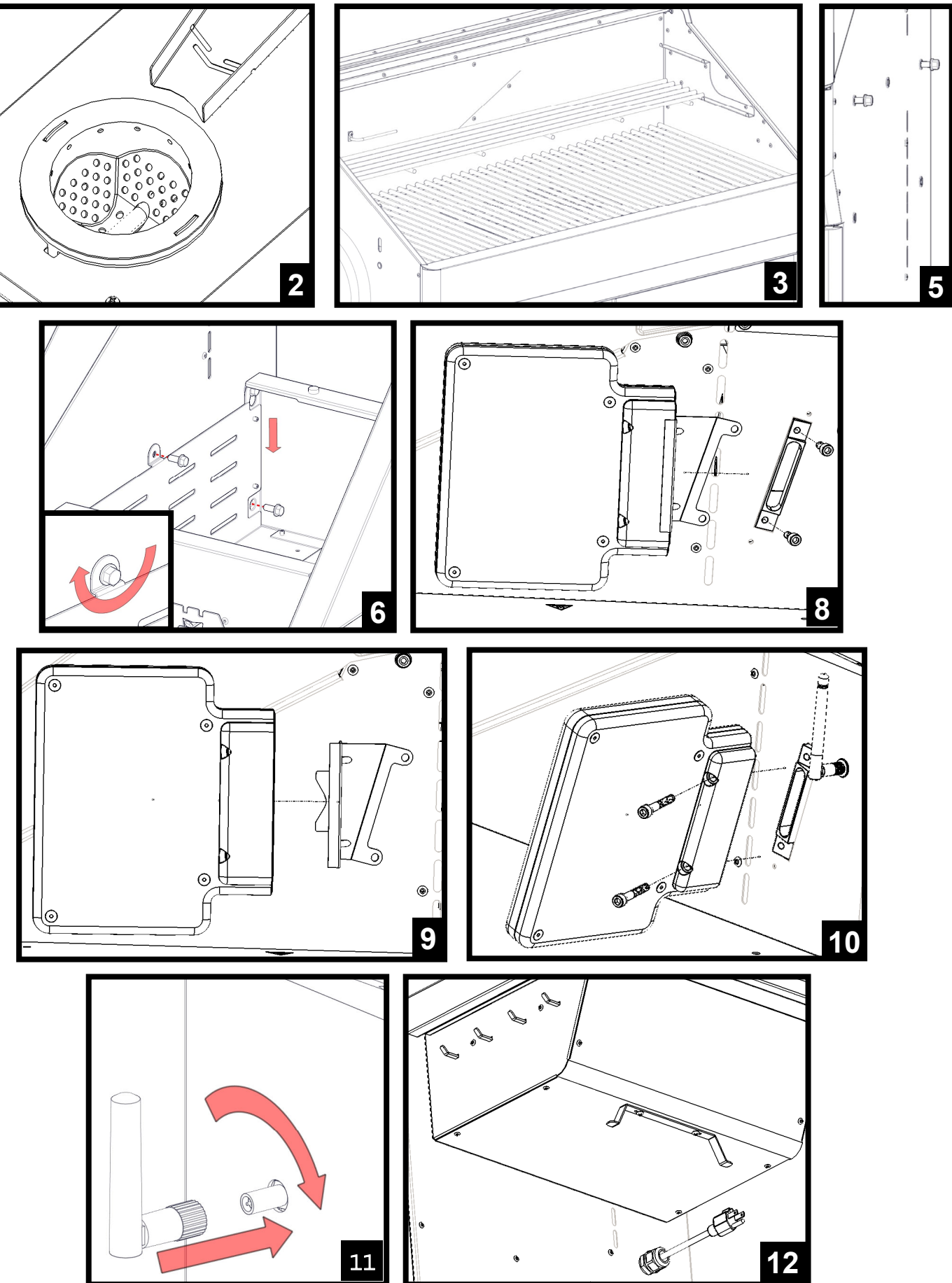

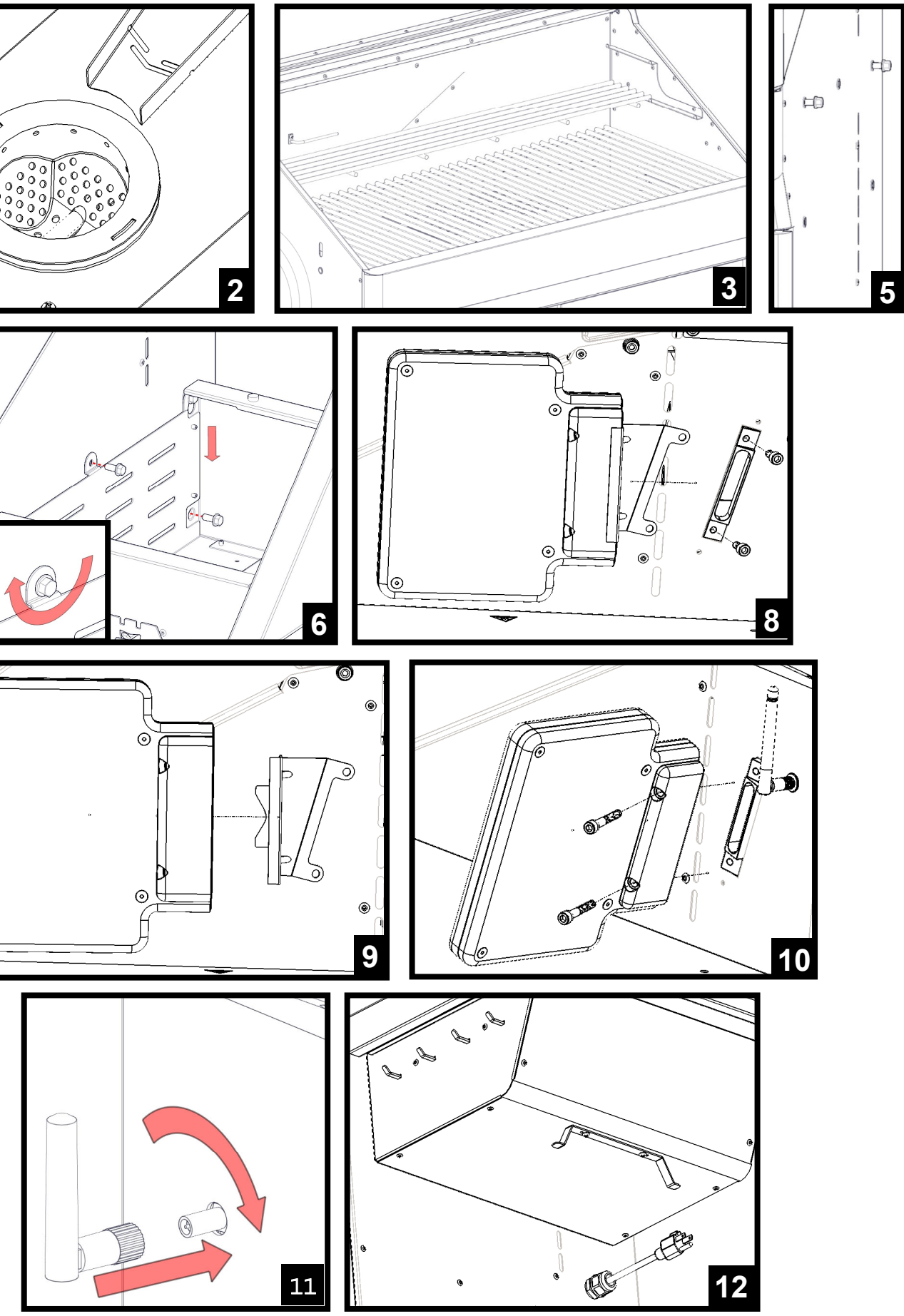

# **GUIDE DE CONFIGURATION DU WI-FI MEMPHIS**

#### SUR VOTRE GRIL MEMPHIS :

- 1. Enregistrez votre compte dans l'application Memphis 3 avant de continuer.
- 2. Accédez à l'écran des paramètres (icône à l'extrême droite) sur le Gril Memphis.
- 3. Appuyez sur « WiFi » pour accéder à l'écran de connexion.
- Appuyez sur « Connect WiFi » (Connecter au Wi-Fi) pour lancer la configuration du Wi-Fi. L'écran affichera « Visible on Bluetooth » (Visible sur Bluetooth) pour indiquer que la configuration a commencé.
- 5. Suivez les étapes ci-dessous sur votre application Memphis 3.

# SUR VOTRE TÉLÉPHONE OU VOTRE TABLETTE : (Dans l'application Memphis 3)

- 6. Connectez-vous à l'application Memphis 3 à l'aide de votre courriel et de votre mot de passe.
- Si c'est la première fois que vous configurez un gril sur l'application, une fenêtre s'ouvrira où vous devrez « Provision Grill » (Activer le gril) ou « Add Existing » (Ajouter un gril existant). Cliquez sur « Provision Grill ».

7a. Si ce n'est pas le premier gril ajouté à votre compte, sélectionnez l'icône paramètres (sous forme d'engrenage) dans le coin supérieur droit et appuyez sur « Add Grill » (Ajouter un gril) pour obtenir la fenêtre contextuelle.

 Sélectionnez votre réseau Wi-Fi dans la liste de balayage affichée, saisissez le mot de passe Wi-Fi, puis appuyez sur « Provision » (Activation).

8a. Pour que le réseau Wi-Fi s'affiche dans la liste, il doit être de 2,4 GHz

- 9. Saisissez le code d'accès Bluetooth pour terminer l'activation.
- Une fois la connexion terminée, le gril Memphis affichera « Connection Successful » (Connexion réussie) et mettra à jour les données sur l'écran Wi-Fi. Les barres de connexion Wi-Fi s'affichent également dans le coin supérieur droit.
- 11. Une fois le Wi-Fi connecté, une fenêtre contextuelle où vous devez saisir l'adresse MAC et le nom du gril apparaît dans l'application Memphis 3. Ces renseignements se trouvent sur l'écran Wi-Fi du gril Memphis. Appuyez sur le menu Paramètres (icône située au coin inférieur droit) -> WiFi -> WiFi screen (écran Wi-Fi).

\*Contactez l'assistance technique de Memphis si vous rencontrez des problèmes de connexion.

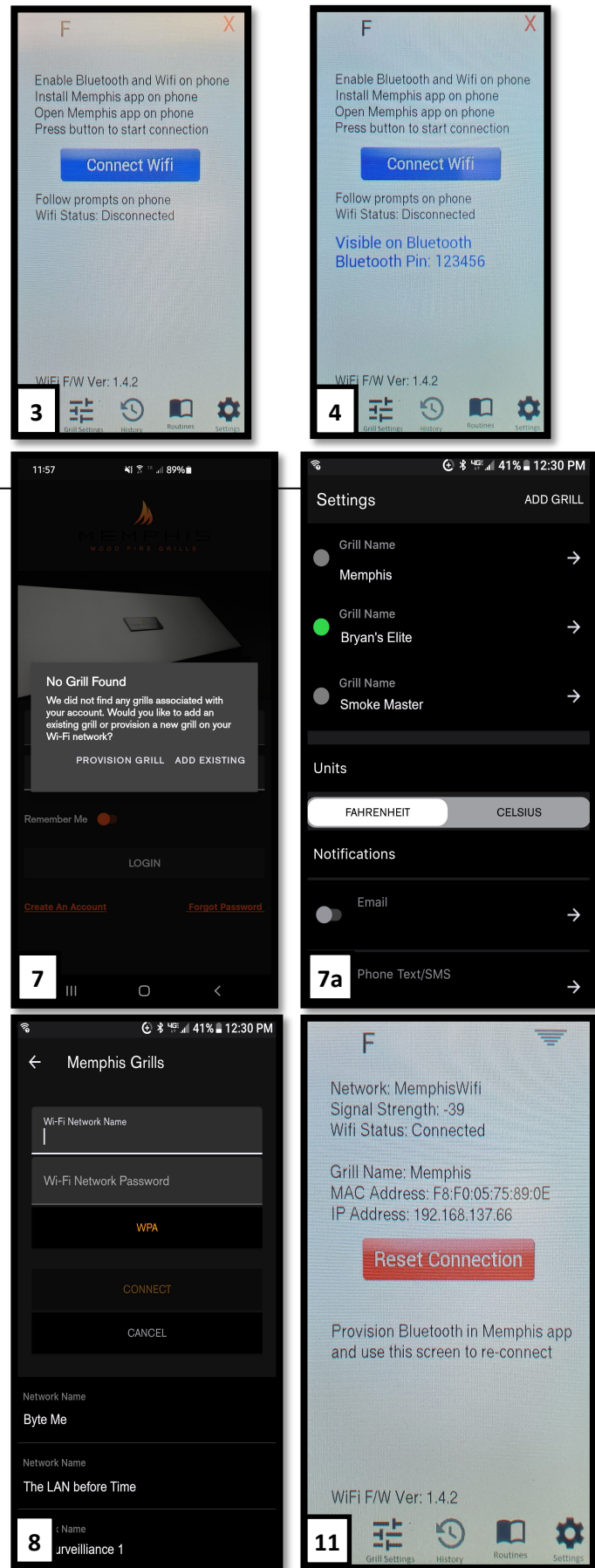

VG0896 MEMPHIS **Outils nécessaires**  Clé à fourche, douille ou 0 clé à molette de 3/8 po • Tournevis Phillips ou ┉ perceuse Cisailles ou ciseaux résistants Gants résistants aux

- Gants résistants aux coupures
- Clé Allen de 5 mm

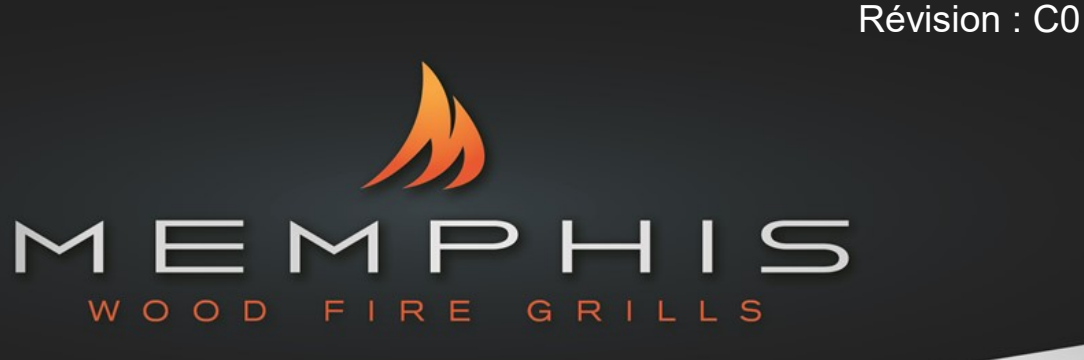

# GUIDE DE DÉMARRAGE RAPIDE DU ELITE CART ITC 3

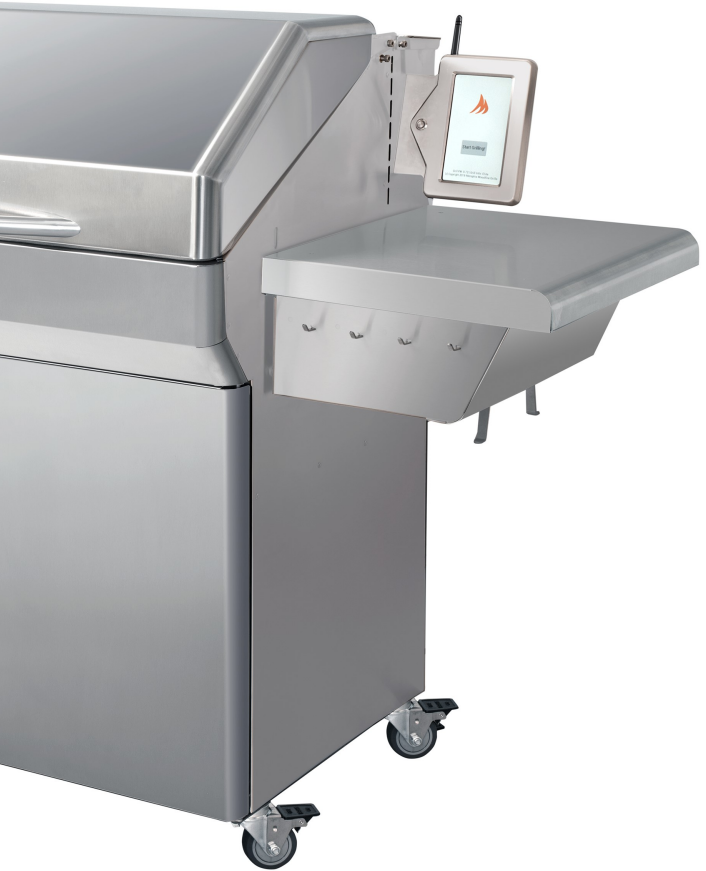

### **Contenu**

- 1: Outils nécessaires
- 2 : Matériel inclus
- 2-3 : Instructions d'assemblage
- 4 : Configuration du Wi-Fi et connexion de l'application

### Temps requis

1,5 heures

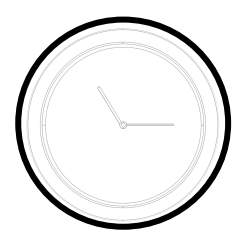

# **COMPOSANTS MATÉRIELS**

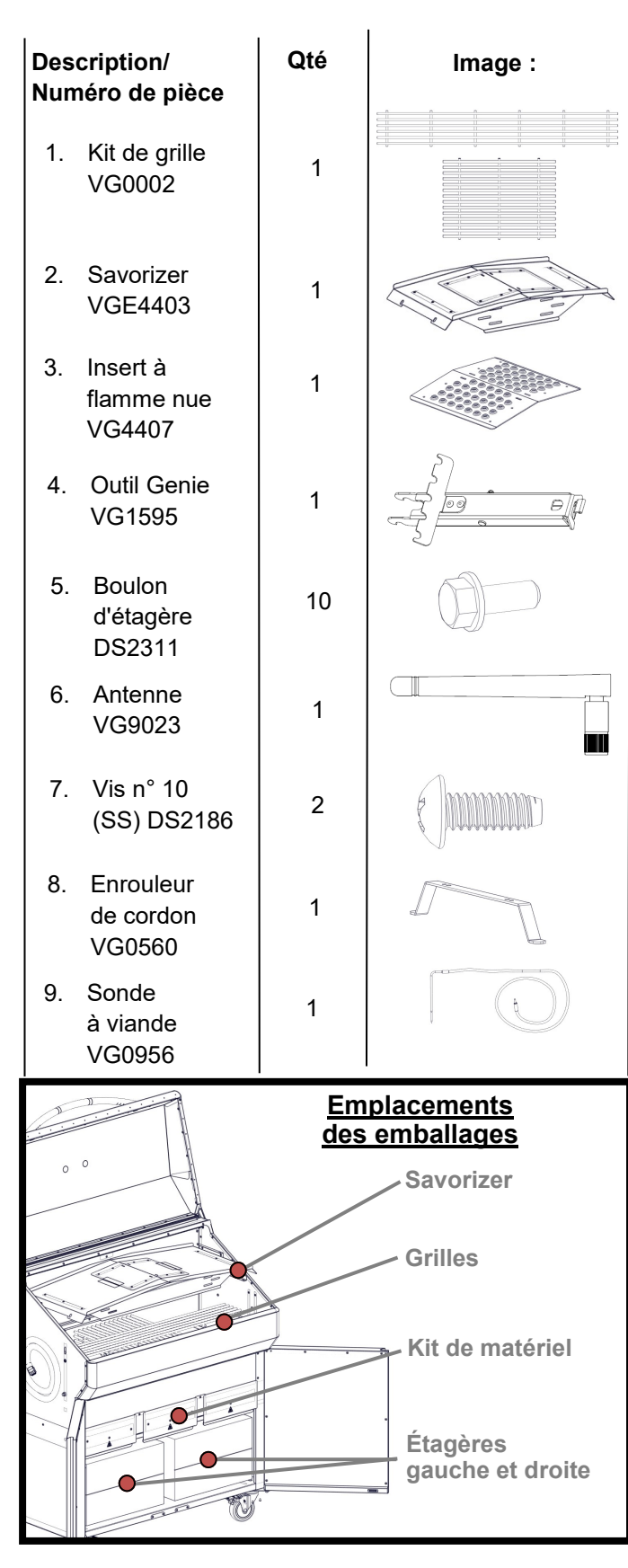

# **INSTRUCTIONS D'ASSEMBLAGE DU MEMPHIS ELITE CART**

1. Retirez les deux étagères, le kit de matériel, le Savorizer et le kit de grille du gril. Les étagères se trouvent dans des boîtes sous le gril. Le Savorizer et le kit de grille se trouvent dans la hotte du gril. Pour retirer le Savorizer, coupez les 4 attaches à glissière qui le maintiennent en place.

Enlevez la pellicule laser du gril. Il s'agit d'un plastique facile à enlever, utilisé pour protéger votre gril des rayures pendant la fabrication et le transport. Enlevez la pellicule laser et les lignes de gravure au laser avec du WD40 ou de l'huile d'olive. Une fois que le gril a été chauffé, il est très difficile d'enlever ce plastique, assurez-vous de bien vérifier votre gril avant la première utilisation.

2. Insérez l'assemblage du pot de combustion dans la fente à l'intérieur du gril au bas de la chute à granules.

3. Replacez le Savorizer et placez 3 grandes grilles sur le niveau inférieur et la longue grille sur le niveau supérieur.

4. Retirez l'insert à flamme nue et l'outil Genie de l'étagère de droite.

5. Installez 2 boulons d'étagère (n° 5) dans le côté droit du gril. Laissez dépasser environ 1/4 po des boulons pour que la tablette puisse glisser dessus.

#### **REMARQUE : TENEZ TOUJOURS LES ÉTAGÈRES PAR LE BAS,** CAR LE HAUT DE L'ÉTAGÈRE S'OUVRE EN COULISSANT !

6. Faites glisser l'étagère sur les boulons, appuyez sur la tablette pour la fixer dans la rainure de clavetage. Installez les 3 autres boulons de l'étagère. Serrez les boulons à l'aide d'une clé, d'une douille ou d'une clé à molette de 3/8 po.

7. Répétez les étapes 5 et 6 pour le côté gauche du gril.

8. Retirez les deux vis à tête creuse de 5 mm du support d'expédition du boîtier d'affichage à l'aide de la clé Allen de 5 mm.

9. Coupez l'attache à glissière qui fixe le boîtier d'affichage au support de transport. Retirez le support d'expédition du boîtier de l'écran. Les vis courtes et le support d'expédition peuvent être jetés.

10. Montez le boîtier de l'écran perpendiculairement au panneau latéral sur le support d'insertion de l'écran à l'aide des deux vis à tête creuse de 5 mm x 50 mm fournies dans le kit de matériel.

11. Fixez l'antenne fournie sur le gril en la tournant dans le sens des aiguilles d'une montre. L'antenne est incluse avec les manuels.

12. Fixez l'enrouleur de cordon à l'aide des vis incluses dans le kit de matériel.

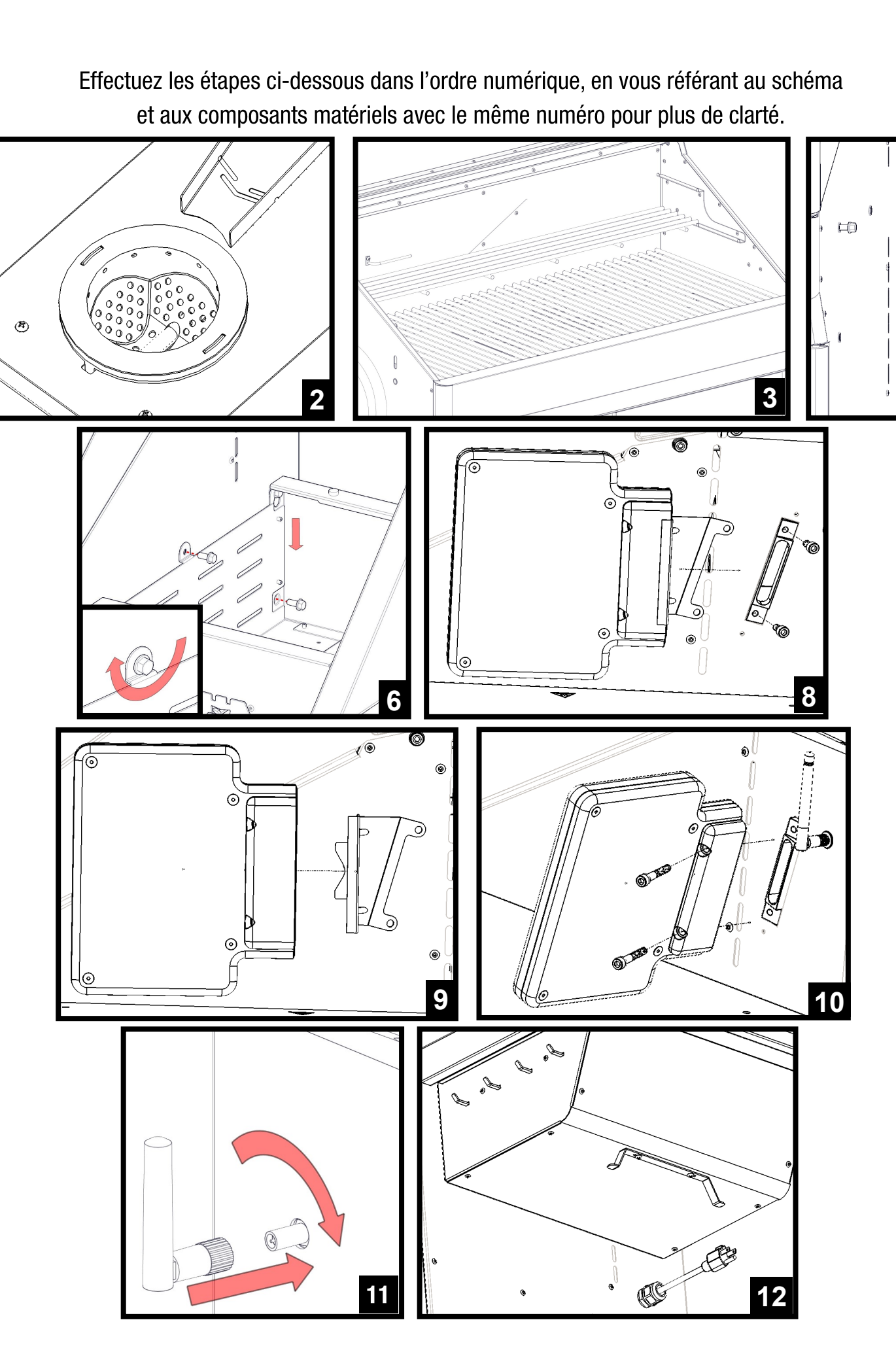

5